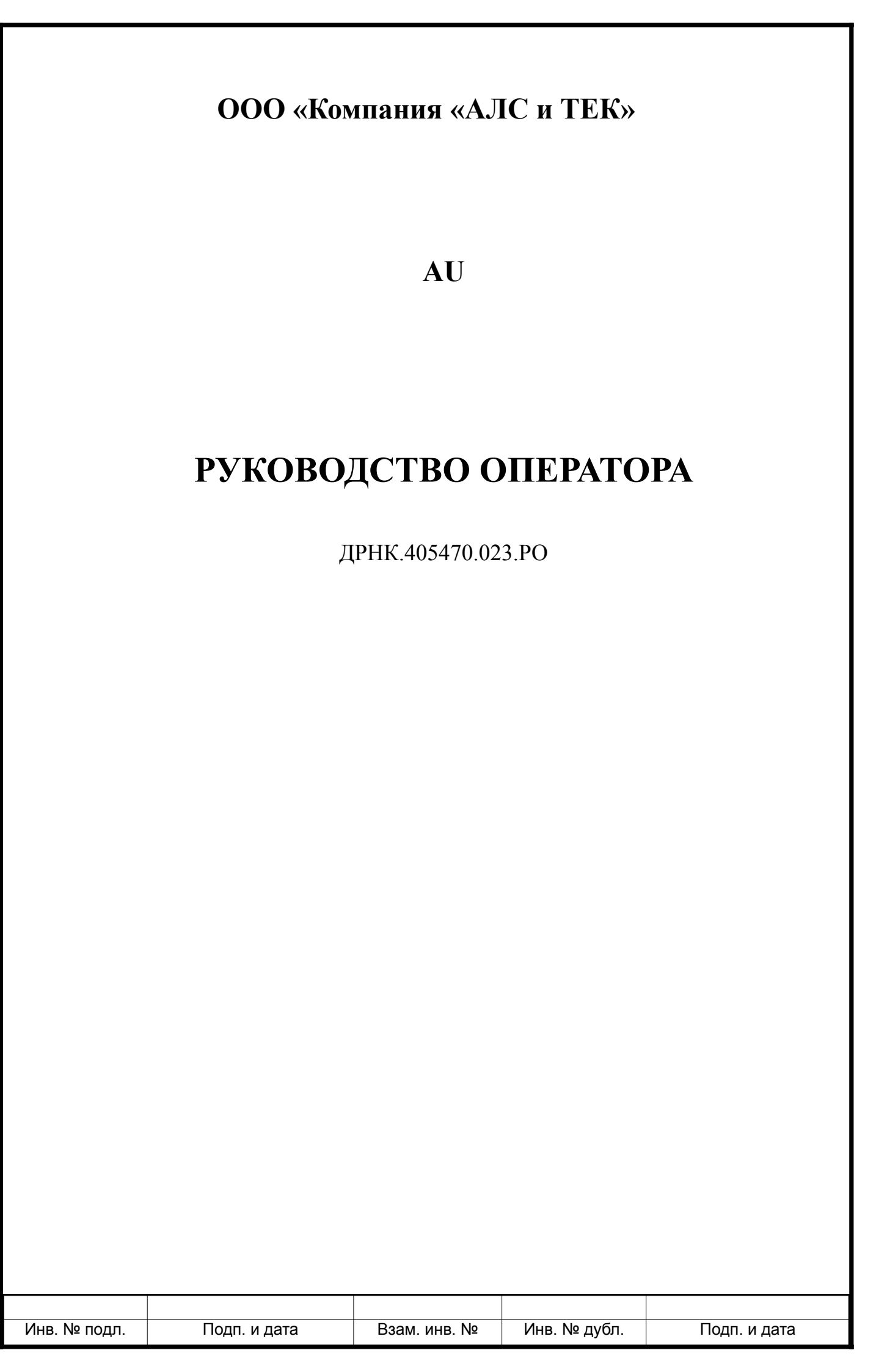

| TO88 | 314 |
|------|-----|
| 1000 |     |

## Оглавление

| Введение                                                                   | <u>3</u>  |
|----------------------------------------------------------------------------|-----------|
| 1. ОБЩИЕ СВЕДЕНИЯ О СИСТЕМЕ                                                | <u>4</u>  |
| 2. ФУНКЦИОНАЛЬНОЕ НАЗНАЧЕНИЕ                                               | <u>5</u>  |
| 3. ОПИСАНИЕ физической части системы.                                      | <u>6</u>  |
| 4. ЭКСПЛУАТАЦИЯ СИСТЕМЫ                                                    | <u>7</u>  |
| 4.1. Подключение к устройству по протоколу Ethernet                        | 7         |
| 4.1.1. Настройка компьютера оператора                                      | 7         |
| 4.2. Мониторинг                                                            | <u>8</u>  |
| 4.2.1. Просмотр текущей конфигурации и статистики с помощью протокола SNMP | <u>8</u>  |
| 5. ПРИЛОЖЕНИЯ                                                              | <u>10</u> |
| 5.1. Назначение контактов 96-контактного разъема                           | <u>10</u> |
| 5.2. Кроссировка плинтов                                                   | <u>11</u> |
| 5.3. Назначение контактов разъема RJ-45                                    | <u>12</u> |
| 6. ЛИСТ РЕГИСТРАЦИИ ИЗМЕНЕНИЙ                                              | <u>13</u> |
|                                                                            |           |

| Изм          | Лист         | Nº  | докум. | Подпись     | Дата | ДРНК.405470.023.РО |                             |      |           |        |
|--------------|--------------|-----|--------|-------------|------|--------------------|-----------------------------|------|-----------|--------|
| Раз          | враб.        |     |        |             |      |                    |                             | Лит. | Лист.     | Листов |
| Пр           | ЮВ.          |     |        |             |      |                    |                             |      | 2         | 13     |
| Н. к<br>У    | онтр.<br>тв. |     |        |             |      | Руководство        | АО<br>Руководство оператора |      |           |        |
| Инв. № подл. |              | дл. | Пс     | одп. и дата |      | Взам. инв. №       | Инв. № дубл.                | Пс   | одп. и да | та     |

#### ВВЕДЕНИЕ

Спаренное подключение телефона - особенность российской телефонии, которая не только ухудшает характеристики телефонной линии, но и делает невозможным подключение к ней современной телефонной аппаратуры, АОНов и доступ в сеть ИНТЕРНЕТ. Сегодня, благодаря новейшим технологиям, стало возможным уйти от старых проблем и предоставить спаренным абонентам полный спектр услуг ТфОП и высокоскоростной доступ к сети передачи данных, сохраняя при этом существующую инфраструктуру и доступ к ТфОП.

Настоящее руководство содержит сведения, необходимые для обеспечения действий оператора при запуске и мониторинге устройства «AU».

В документе содержатся общие сведения о системе, описан порядок получения доступа к ней, настройки системы, а также ее диагностики.

|     |                           |    |        |         |      |                    | Лист         |           |      |
|-----|---------------------------|----|--------|---------|------|--------------------|--------------|-----------|------|
| Изм | Лист                      | Nº | докум. | Подпись | Дата | ДРНК.405470.023.РО |              |           | 3    |
| Ин  | Инв. № подл. Подп. и дата |    |        |         |      | Взам. инв. №       | Инв. № дубл. | Подп. и д | цата |

## 1. ОБЩИЕ СВЕДЕНИЯ О СИСТЕМЕ

AU - это точка доступа, устанавливаемая вблизи абонентов, и предоставляющая абонентам весь спектр услуг ТфОП и высокоскоростной доступ к сети передачи данных. К сети провайдера услуг AU подключается, используя технологию SHDSL.bis.

| Изм | Лист                      | Nº | докум.       | Подпись      | Дата      | ДРНК.405470.023.РО |  |  | 4 |
|-----|---------------------------|----|--------------|--------------|-----------|--------------------|--|--|---|
| Ин  | Инв. № подл. Подп. и дата |    | Взам. инв. № | Инв. № дубл. | Подп. и д | цата               |  |  |   |

#### 2. ФУНКЦИОНАЛЬНОЕ НАЗНАЧЕНИЕ

Абонентская точка доступа AU предоставляет возможность поставщику услуг широкополосного доступа подключать в сеть абонентов по меди с использованием существующих телефонных линий связи.

Устройство имеет 1 SHDSL-порт, обеспечивающий доступ к сети провайдера по медной паре на скорости до 11,2Мбит/с и два порта Ethernet (10/100Base-TX).

AU устанавливается вблизи абонента в специальном корпусе конструкция которого предусматривает высокую степень защиты от несанкционированного доступа.. Устройство работает от дистанционного питания с напряжением 115 В.

|     |         |     |        |             |      |                                     | Лист |  |      |
|-----|---------|-----|--------|-------------|------|-------------------------------------|------|--|------|
| Изм | Лист    | Nº  | докум. | Подпись     | Дата | ДРНК.405470.023.РО                  |      |  | 5    |
|     |         |     |        |             |      |                                     |      |  |      |
| Ин  | в. № по | дл. | Пс     | одп. и дата |      | Взам. инв. № Инв. № дубл. Подп. и д |      |  | цата |

# 3. ОПИСАНИЕ ФИЗИЧЕСКОЙ ЧАСТИ СИСТЕМЫ

Внешний вид AU и изображение приведен ниже:

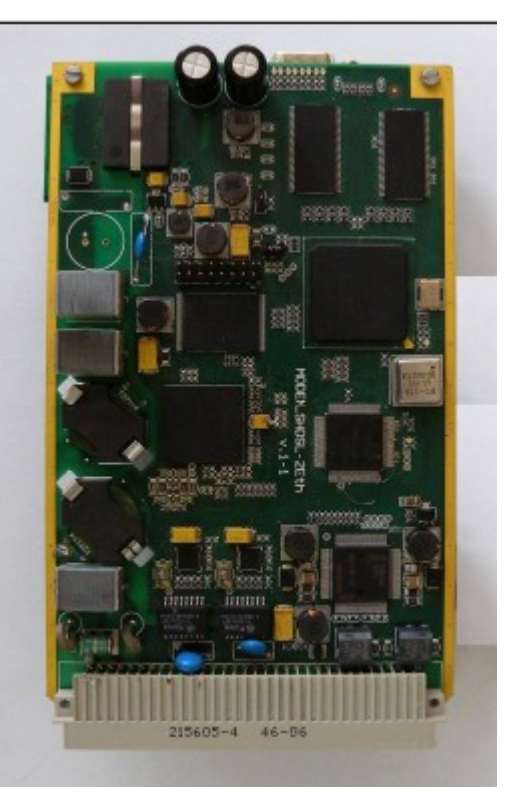

Рисунок 1: Вид платыАU

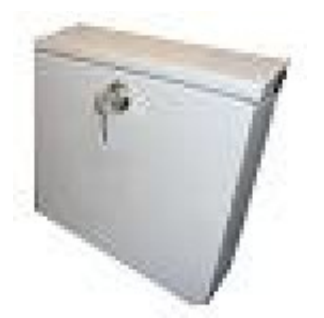

Рисунок 2: Вид корпуса АU

|     |                           |    |        |         |      |                                      | Лист |  |  |
|-----|---------------------------|----|--------|---------|------|--------------------------------------|------|--|--|
|     |                           |    |        |         |      | ДРНК.405470.023.РО                   |      |  |  |
| Изм | Лист                      | Nº | докум. | Подпись | Дата |                                      |      |  |  |
|     |                           |    |        |         |      |                                      |      |  |  |
| Ин  | Инв. № подл. Подп. и дата |    |        |         |      | Взам. инв. № Инв. № дубл. Подп. и да |      |  |  |

### 4. ЭКСПЛУАТАЦИЯ СИСТЕМЫ

### 4.1. Подключение к устройству по протоколу Ethernet

Доступ по Ethernet (со стороны провайдера, т. е. через SHDSL) необходим для мониторинга состояния устройства с помощью различных имеющихся интерфейсов. Для обеспечения их работоспособности, необходимо произвести действия, описанные ниже.

#### 4.1.1. Настройка компьютера оператора

Для подключения к блоку при помощи протокола Ethernet необходимо, чтобы у ПК оператора был физический доступ до устройства через сеть Ethernet и правильно сделаны сетевые настройки операционной системы.

Для того, чтобы правильно настроить операционную систему на компьютере оператора, достаточно знать IP-адрес устройства. IP-адрес может быть различным, в зависимости от конфигурации устройства. Если заводская конфигурация не была изменена, то устройство будет иметь IP адрес 192.168.0.181.

После определения IP-адреса устройства необходимо проверить настройки сети на ПК, с которого будет осуществляться мониторинг. Следует помнить, что связь между рабочей станцией и AU может быть установлена только в том случае, когда они имеют IP-адреса из одной подсети.

К примеру: если на устройстве используется заводская конфигурация, то сетевой карте ПК может быть присвоен любой адрес, начиная с 192.168.0.1 и заканчивая 192.168.0.254, за исключением адреса самого AU 192.168.0.181. Пример настройки сетевой карты в OC Windows показан на рисунке ниже:

|     |        |    |        | Свойства:<br>Общие<br>Параметр<br>поддержи<br>IP можно<br>© Испи<br>IP-адре<br>Маска<br>Основи<br>Предпи<br>Альтер | Проток<br>ры IP могу<br>вает эту в<br>получить IP-ад<br>ользовать<br>эс:<br>подсети:<br>ной шлюз:<br>учить адрее<br>ользовать<br>очитаемый<br>инативный | ол Интернета (ТСР/IР)<br>т назначаться автоматически,<br>юзможность. В противном слу<br>у сетевого администратора.<br>рес автоматически<br>следующий IP-адрес:<br>192.168.<br>255.255.<br><br>с DNS-сервера автоматически<br>следующие адреса DNS-серве<br>IDNS-сервер:<br><br>DNS-сервер:<br><br><i>С</i> М<br><i>СССРВЕР</i> :<br><i>С</i> М<br><i>СССРВЕР</i> :<br><i>С</i> М | РОВ: Дополнительно Отмена |        |           |
|-----|--------|----|--------|----------------------------------------------------------------------------------------------------|----------------------------------------------------------------------------------------------------|----------------------------------------------------------------------------------------------------|---------------------------|--------|-----------|
| Изм | Лист   | Nº | докум. | Подпись                                                                                                    | Дата                                                                                                    | ДР                                                                                                    | PHK.405470.023.PO         |        | Лист<br>7 |
| Ин  | в № по | лп |        | олп и лата                                                                                                    |                                                                                                    | Взам инв №                                                                                                    | Инв № лубп                | Полгии | ата       |

Проверить настройки IP-протокола и доступность устройства можно с помощью команды ping. Для этого нужно выполнить следующие действия (для OC Windows и блока с загруженной заводской конфигурацией):

1. Выберите из меню «Пуск»: Программы  $\rightarrow$  Стандартные (Accessories)  $\rightarrow$  Командная строка.

2. В открывшемся окне введите команду ping 192.168.0.181 и нажмите клавишу Enter.

3. Если на экране появилась надпись «Превышен интервал ожидания для запроса», то это означает, что AU недоступен. В этом случае необходимо проверить настройки IP-протокола на ПК и подключения ПК к данному устройству.

4. В случаю появления ответов от AU тестирование настроек IP и доступности блока можно считать успешным.

 С:\WINDOWS\system32\cmd.exe
 ☐ ×
 Мicrosoft Windows XP [Bepcus 5.1.2600] (C) Kopnopauus Maúkpoco¢r, 1985-2001.
 C:\Documents and Settings\Admin>ping 192.168.0.180
 Обмен пакетами с 192.168.0.180 по 32 байт:
 Ответ от 192.168.0.180: число байт=32 время<1мс TTL=128</li>
 Ответ от 192.168.0.180: число байт=32 время<1мс TTL=128</li>
 Ответ от 192.168.0.180: число байт=32 время<1мс TTL=128</li>
 Ответ от 192.168.0.180: число байт=32 время<1мс TTL=128</li>
 Ответ от 192.168.0.180: число байт=32 время<1мс TTL=128</li>
 Ответ от 192.168.0.180: число байт=32 время<1мс TTL=128</li>
 Ответ от 192.168.0.180: число байт=32 время<1мс TTL=128</li>
 Статистика Ping для 192.168.0.180: Пакетов: отправлено = 4, получено = 4, потеряно = 0 (0% потерь),
 Приблизительное время приема-передачи в мс: Минимальное = Омсек, Максимальное = 0 мсек, Среднее = 0 мсек
 C:\Documents and Settings\Admin>\_

Рисунок 4: Использование команды ping

#### 4.2. Мониторинг

Мониторинг состояния устройства может осуществляться с помощью различных интерфейсов. Ниже представлено описание каждого. Подразумевается, что у оператора уже есть доступ до устройства по Ethernet.

# 4.2.1. Просмотр текущей конфигурации и статистики с помощью протокола SNMP

В данный момент подразумевается, что у оператор уже получил доступ по протоколу Ethernet до устройства.

Зная IP-адрес устройства, и имея в наличии, МІВ-файл компании «АЛСиТЕК», оператор может воспользоваться любым доступным ему SNMP-клиентом для просмотра состояния параметров

|     |         |     |        |             |      | ДРНК.405470.023.РО                |  |  | Лист |
|-----|---------|-----|--------|-------------|------|-----------------------------------|--|--|------|
| Изм | Лист    | Nº  | докум. | Подпись     | Дата |                                   |  |  | 8    |
|     |         |     |        |             |      |                                   |  |  |      |
| Ин  | в. № по | дл. | Пс     | одп. и дата |      | Взам. инв. № Инв. № дубл. Подп. и |  |  | цата |

абонентских комплектов.

|                                                                                           | Пист      |
|-------------------------------------------------------------------------------------------|-----------|
|                                                                                           | ЛИСТ      |
| Изм         Лист         № докум.         Подпись         Дата         ДРНК.405470.023.РО | 9         |
|                                                                                           |           |
| Инв. № подл. Подп. и дата Взам. инв. № Инв. № дубл. Под                                   | 1. и дата |

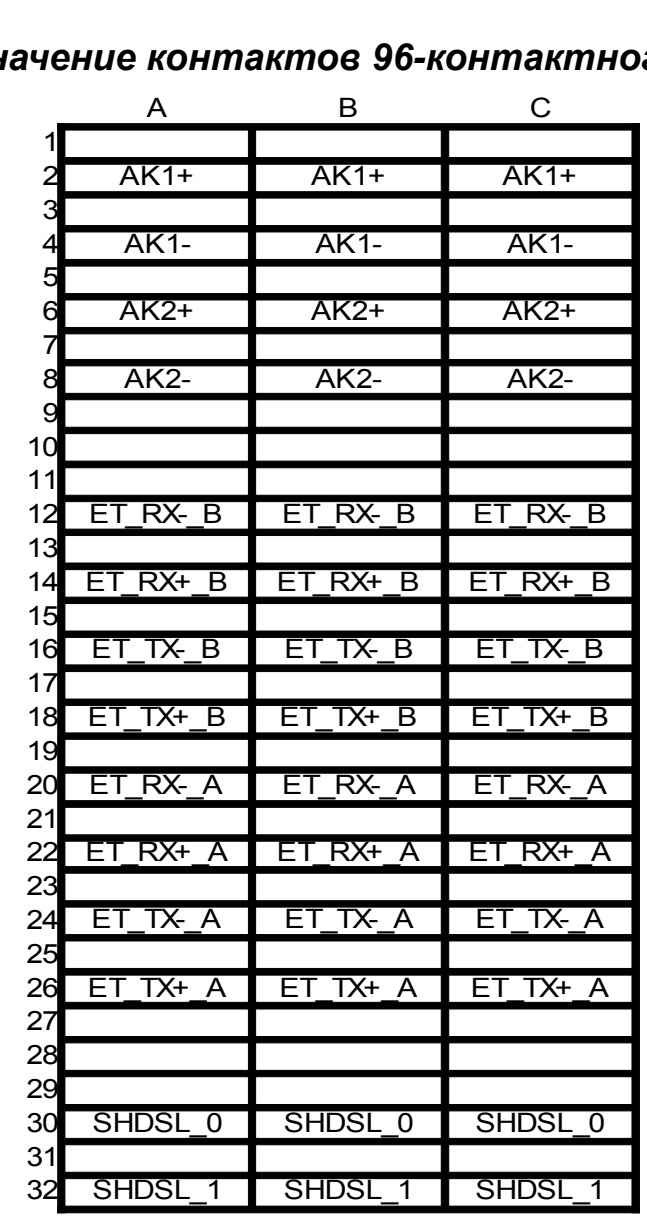

#### 5.1. Назначение контактов 96-контактного разъема

5. ПРИЛОЖЕНИЯ

Рисунок 5: Назначение контактов на разъеме АU (слева-направо)

Контакты с одинаковыми названиями параллельны.

SHDSL 0 и SHDSL 1 образуют SHDSL-пару, полярность в линии SHDSL неважна.

|     |         |     |              |         |      |                    |              |           | Лист |
|-----|---------|-----|--------------|---------|------|--------------------|--------------|-----------|------|
|     |         |     |              |         |      | ДРНК.405470.023.РО |              |           | 10   |
| Изм | Лист    | Nº  | докум.       | Подпись | Дата |                    |              |           |      |
|     |         |     |              |         |      |                    |              |           |      |
| Ин  | в. № пс | дл. | Подп. и дата |         |      | Взам. инв. №       | Инв. № дубл. | Подп. и д | цата |

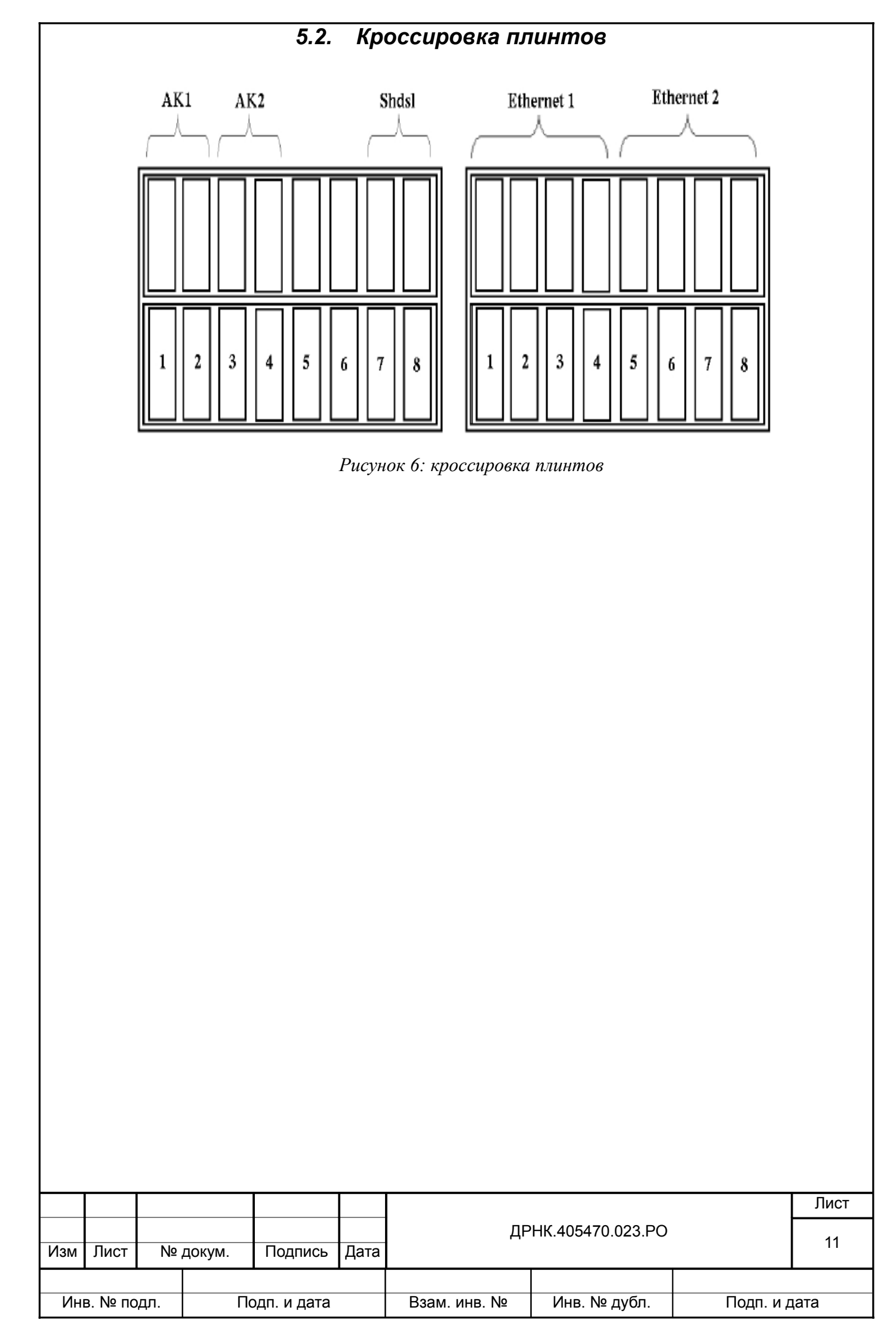

#### Назначение контактов разъема RJ-45 5.3.

Общий вид разъема RJ-45 и розетки под него с указанием нумерации проводников

приведены на рисунке ниже.

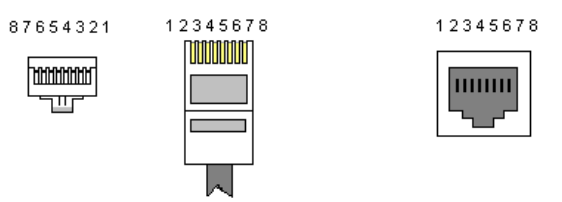

Рисунок 7: Общий вид разъема и розетки RJ-45

Расположение проводников для прямого кабеля:

|     | RJ-45           | N⁰ | N⁰ | RJ-45           |     |
|-----|-----------------|----|----|-----------------|-----|
| TX+ | Бело-оранжевый  | 1  | 1  | Бело-оранжевый  | TX+ |
| TX- | Оранжевый       | 2  | 2  | Оранжевый       | TX- |
| RX+ | Бело-зеленый    | 3  | 3  | Бело-зеленый    | RX+ |
|     | Синий           | 4  | 4  | Синий           |     |
|     | Бело-синий      | 5  | 5  | Бело-синий      |     |
| RX- | Зеленый         | 6  | 6  | Зеленый         | RX- |
|     | Бело-коричневый | 7  | 7  | Бело-коричневый |     |
|     | Коричневый      | 8  | 8  | Коричневый      |     |

Расположение проводников для перекрестного кабеля:

| RJ-45 |                 |   | N₂ RJ    |   | RJ-45           |     |
|-------|-----------------|---|----------|---|-----------------|-----|
| TX+   | Бело-оранжевый  | 1 | $\sim$   | 1 | Бело-оранжевый  | TX+ |
| TX-   | Оранжевый       | 2 |          | 2 | Оранжевый       | TX- |
| RX+   | Бело-зеленый    | 3 | <u> </u> | 3 | Бело-зеленый    | RX+ |
|       | Синий           | 4 |          | 4 | Синий           |     |
|       | Бело-синий      | 5 |          | 5 | Бело-синий      |     |
| RX-   | Зеленый         | 6 |          | 6 | Зеленый         | RX- |
|       | Бело-коричневый | 7 |          | 7 | Бело-коричневый |     |
|       | Коричневый      | 8 |          | 8 | Коричневый      |     |

| Изм          | Лист | Nº           | докум.         | Подпись | Дата                              | ДРНК.405470.023.РО |  |      |  |
|--------------|------|--------------|----------------|---------|-----------------------------------|--------------------|--|------|--|
|              |      |              | Dears were No. |         |                                   |                    |  |      |  |
| инв. № подл. |      | подп. и дата |                |         | Взам. инв. № Инв. № дуол. Подп. и |                    |  | цата |  |

| 6. ЛИСТ РЕГИСТРАЦИИ ИЗМЕНЕНИЙ |      |              |        |                    |          |      |              |                 |      |      |
|-------------------------------|------|--------------|--------|--------------------|----------|------|--------------|-----------------|------|------|
|                               |      |              | Изм.   |                    |          | Стр. |              | Номер документа | Пол  | пись |
|                               |      |              |        |                    |          |      |              |                 |      | ·    |
|                               |      |              |        |                    |          |      |              |                 |      |      |
|                               |      |              |        |                    |          |      |              |                 |      |      |
|                               |      |              |        |                    |          |      |              |                 |      |      |
|                               |      |              |        |                    |          |      |              |                 |      |      |
|                               |      |              |        |                    |          |      |              |                 |      |      |
|                               |      |              |        |                    |          |      |              |                 |      |      |
|                               |      |              |        |                    |          |      |              |                 |      |      |
|                               |      |              |        |                    |          |      |              |                 |      |      |
|                               |      |              |        |                    |          |      |              |                 |      |      |
|                               |      |              |        |                    |          |      |              |                 |      |      |
|                               |      |              |        |                    |          |      |              |                 |      |      |
|                               |      |              |        |                    |          |      |              |                 |      |      |
|                               |      |              |        |                    |          |      |              |                 |      |      |
|                               |      |              |        |                    |          |      |              |                 |      |      |
|                               |      |              |        |                    |          |      |              |                 |      |      |
|                               |      |              |        |                    |          |      |              |                 |      |      |
|                               |      |              |        |                    |          |      |              |                 |      |      |
|                               |      |              |        |                    |          |      |              |                 |      |      |
|                               |      |              |        |                    |          |      |              |                 |      |      |
|                               |      |              |        |                    |          |      |              |                 |      |      |
|                               |      |              |        |                    |          |      |              |                 |      |      |
|                               |      |              |        |                    |          |      |              |                 |      |      |
|                               |      |              |        |                    |          |      |              |                 |      |      |
|                               |      |              |        |                    |          |      |              |                 |      |      |
|                               |      |              |        |                    |          |      |              |                 |      |      |
|                               |      |              |        |                    |          |      |              |                 |      |      |
|                               |      |              |        |                    |          |      |              |                 |      |      |
|                               |      |              |        |                    |          |      |              |                 |      |      |
|                               |      |              |        |                    |          |      |              |                 |      |      |
|                               |      |              |        |                    |          |      |              |                 |      |      |
|                               |      |              |        |                    |          |      |              |                 |      |      |
|                               |      |              |        |                    |          |      |              |                 |      |      |
|                               |      |              |        |                    |          |      |              |                 |      |      |
|                               |      |              |        |                    |          |      |              |                 |      |      |
|                               |      |              |        |                    |          |      |              |                 |      |      |
|                               |      |              |        |                    |          |      |              |                 |      |      |
|                               |      |              |        |                    |          |      |              |                 |      |      |
|                               |      |              |        |                    |          |      |              |                 |      |      |
|                               |      |              |        |                    |          |      |              |                 |      |      |
|                               |      |              |        |                    |          |      |              |                 |      |      |
|                               |      |              |        |                    |          |      |              |                 |      | Лист |
|                               |      |              |        | ДРНК.405470.023.РО |          |      |              | 12              |      |      |
| Изм                           | Лист | Nº           | докум. | Подпись            | Дата     |      |              |                 |      | 13   |
|                               |      |              |        |                    |          |      |              |                 | -    |      |
| Инв. № подл.                  |      | Подп. и дата |        |                    | Взам. ин | в. № | Инв. № дубл. | Подп. и ,       | дата |      |